# Duo Two-Factor Authentication (2FA) Quick Start

### About

Two-factor authentication (2FA) provides additional protection for your Hofstra account. It's like having two locks on a door. In addition to your username and password, you'll use a secondary device like a smartphone for verification.

Hofstra has chosen Duo as its 2FA solution. Duo primarily provides 2FA via its Duo Mobile app for iOS and Android.

### Step 1: Pick a Device

ITS recommends using a smartphone (iOS or Android) and installing the Duo mobile app. This is the easiest and quickest way to use Duo. However, you can also use any of the following devices:

- Tablets
- Non-smart cell phones
- Landline phones (like your home phone)
- macOS Touch ID (not recommended as it only works in Chrome)

# Step 2: Enroll

- 1. From a computer, log in to the Hofstra Portal.
- 2. You'll be greeted with the Duo welcome screen. Click Next.
- 3. Follow the on-screen prompts until you're asked to select your preferred method to access Duo. ITS highly recommends using the *Duo Mobile* option.
- 4. Enter your phone number, then click Add phone number. If you're using a tablet, click the I have a tablet link and skip to part 7 of these instructions.
- 5. DUO will ask you to confirm your phone number. Click Yes, it's correct
- 6. To verify you entered the correct phone number, Duo will text a passcode to your device. Follow the on-screen prompts to verify your phone number.
- 7. If you haven't already, open the app store on your mobile device and download the Duo Mobile app. Then click Next.
- 8. Open the Duo Mobile app and scan the QR code on the screen.

That's it! You've enrolled your device in Duo.

# Step 3: Enroll a Backup Device

ITS recommends adding a secondary device to Duo in case your primary device is unavailable. To add additional devices:

- 1. From a computer, log in to the Hofstra Portal.
- 2. Click the Two-factor setup link on the left-side menu.
- 3. Click the Duo Self-Service link.
- 4. Follow the on-screen prompts to add additional devices.

Need Help? Contact the ITS Service Desk Call: 516-463-7777 Email: <u>Help@Hofstra.edu</u>